## はじめに

## Windows10 で無線を利用したい場合には、ID 取得後に本手順を実施してください。

## 設定

1 タスクバーの右端にある「アクションセンター」アイコンをクリックします。

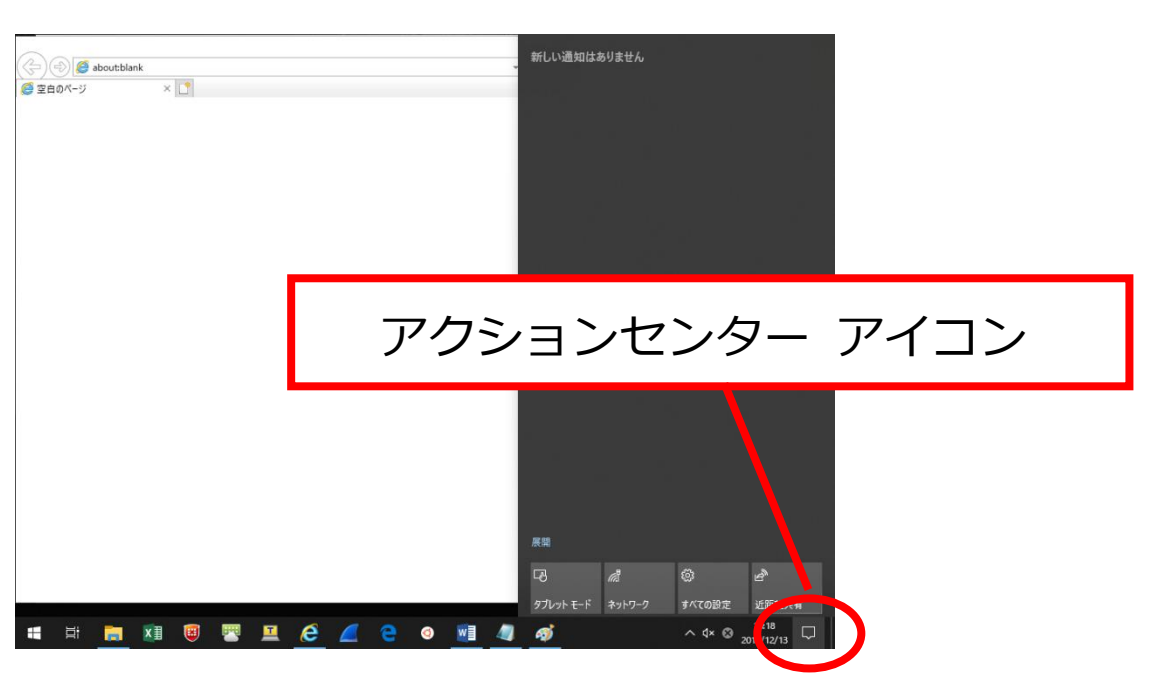

2 「WiFi」ボタンをクリックします。

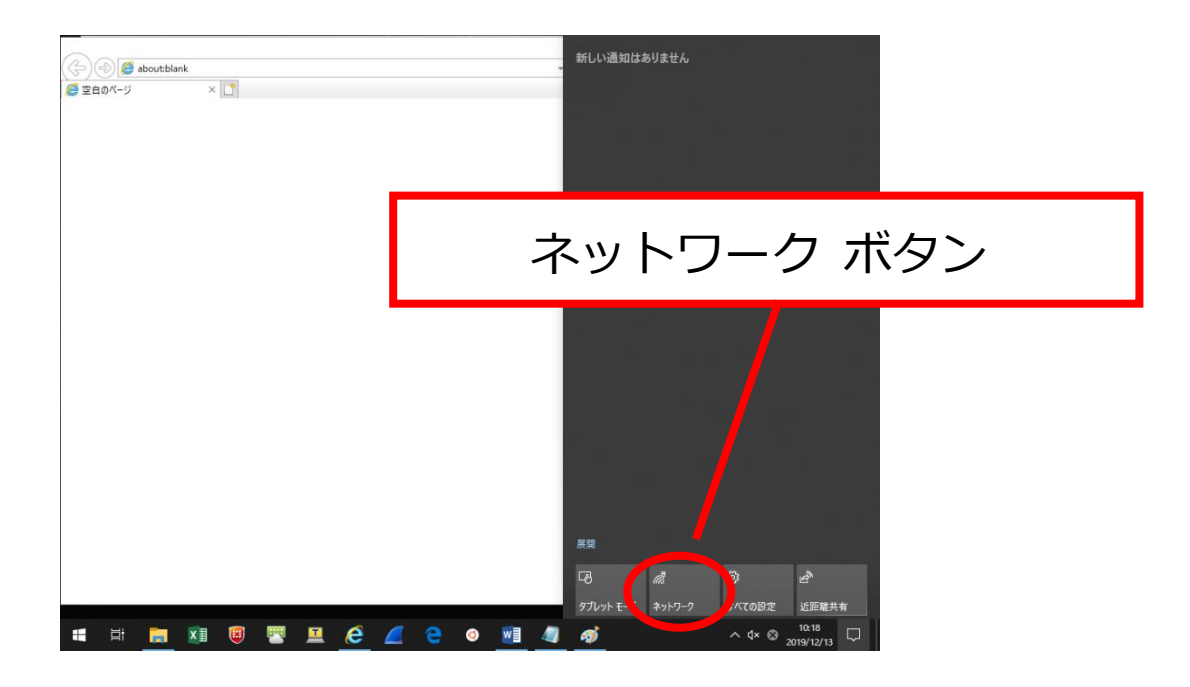

3 「j-uoeh」を選択し、「接続」をクリックします。

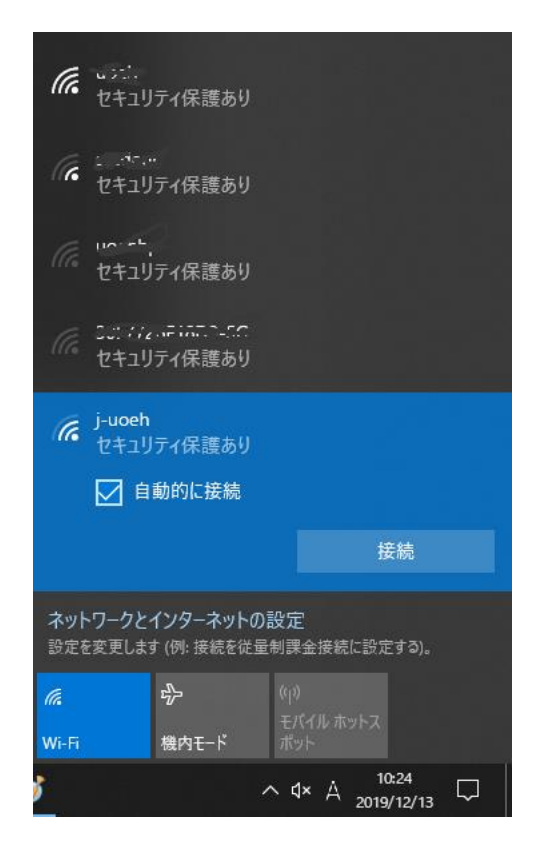

- 4 ユーザー名(@以降も必要)とパスワードを入力し、「OK」をクリックします。
  - ・ユーザー名:自身の大学メールアドレス

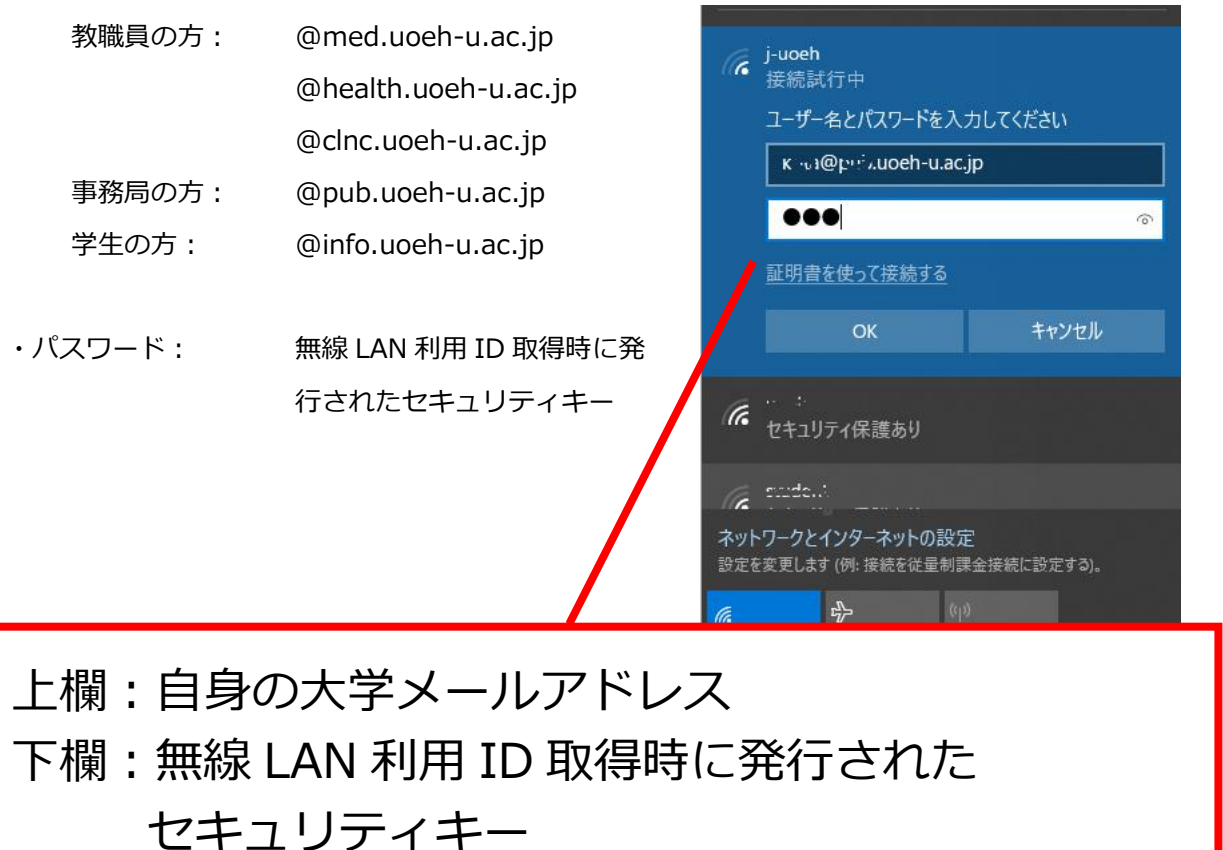

All Rights Reserved, Copyrights © University of Occupational and Environmental Health, Japan 2018

5 「接続」ボタンをクリックします。この状態でしばらく待つと、自動的にユーザ認証が進み、ネットワーク に接続されます。

| (k                                     | j-uoeh<br>接続試行中<br>接続を続けますか?<br>この場所に j-uoeh が存<br>は、そのまま接続してくた<br>前が同じでも別のネット<br>す。<br>証明書の詳しい内容の | ₹在すると予想される場合<br>こさい。そうでない場合は、名<br>ワークである可能性がありま<br>■表示 |                                                              |                                                                                                    |
|----------------------------------------|----------------------------------------------------------------------------------------------------|--------------------------------------------------------|--------------------------------------------------------------|----------------------------------------------------------------------------------------------------|
|                                        | 接続                                                                                                 | キャンセル                                                  | <i>「</i> に j-uoeh<br>接続済み、セキュリ                               | ティ保護あり                                                                                                    |
| (î.                                    | <u>いたい</u><br>ヤキュリティ保護あり                                                                           |                                                        | <u>לםולדז</u>                                                |                                                                                                    |
|                                        | et                                                                                                 |                                                        |                                                              | 切断                                                                                                    |
| イイト・・・・・・・・・・・・・・・・・・・・・・・・・・・・・・・・・・・ |                                                                                                    |                                                        | <i>に</i> 。<br>セキュリティ保護あり                                     |                                                                                                    |
| <i>(i</i> .<br>Wi-Fi                   | ∲<br>機内モ−ド                                                                                         |                                                        | ん いいこれ:<br>セキュリティ保護あり                                        |                                                                                                    |
| 5                                      |                                                                                                    | \                                                      | に、・・・・。<br>セキュリティ保護あ                                         |                                                                                                    |
|                                        |                                                                                                    |                                                        | ネットワークとインターネット       設定を変更します (例: 接続を)       Wi-Fi     機内モード | -<br>への設定<br><sup> 注量制課金接続に設定する)。<br/>(I)<br/>モバイルホットス<br/>ポット<br/>へ Q× ⊗ <sup>10:33</sup><br/>2019/12/13 □</sup> |

## 再接続の手順

タスクバー右端のアクションセンターから「ネットワーク」ボタンをクリックし、j-uoehのSSIDを選択しま す。「接続」ボタンをクリックすると、自動的にユーザ認証が進み、ネットワークに接続されます。(通常は、juoehのアクセスポイントが見つかると、特に操作しなくても自動的に、端末がネットワークに接続されます。)